# EVM User's Guide: BQ21088EVM **BQ21088** *评估模块*

# TEXAS INSTRUMENTS

## 说明

使用 BQ21088EVM 评估模块 (EVM) 评估 BQ21088 器件。该 EVM 支持高达 1A 的充电电流和高达 3A 的 SYS 电流。BQ21088EVM 提供用于器件按钮功能评估 的外部 MR、用于 TS 功能评估的 TS 电位器电路以及 用于 I2C 连接功能的 USB2ANY 端口。该 EVM 还包 含一个用于数字上拉电源轨的分立式 LDO,并具有用 于实现可配置性的跳线。

## 开始使用

#### 1. 订购 BQ21088EVM。

- 2. 订购 USB2ANY。
- 3. 遵循此分步指南进行操作。

# 特性

- 1A 线性电池充电器
- 可通过 I2C 配置电池调节电压,精度为 0.5%
- 可配置的终止电流,支持低至 0.5mA
- 可编程热负荷曲线,具有可配置的热、温、凉、冷
   阈值
- 电源路径管理,用于系统供电和电池充电
- 30nA 关断模式可实现最长的货架期
- 通过可调节计时器实现单按钮唤醒和复位输入
- I2C 通信控制

#### 应用

- TWS 耳机和充电盒
- 智能眼镜、AR 和 VR
- 智能手表和其他可穿戴设备
- 零售自动化和支付
- 楼宇自动化

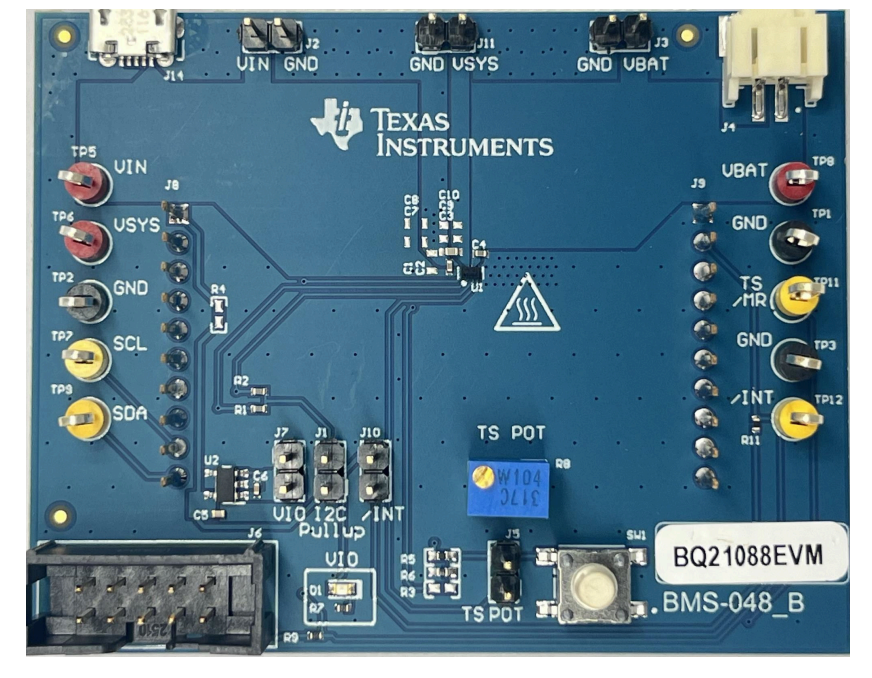

#### BQ21088EVM 硬件板

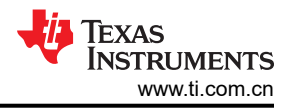

## 1 评估模块概述

## 1.1 引言

BQ21088EVM 是针对 BQ21088 集成式电池充电管理 IC 的评估套件。BQ21088 是一款集成式电池充电管理 IC,集成了可穿戴设备常用的功能:线性充电器、稳压输出、计时器手动复位以及运输模式功能。运行和关断期间的低静态电流 (IQ) 有助于延长电池寿命。

本用户指南提供了 BQ21088 评估模块 (EVM) 的详细测试说明。此外,还包括所需设备的描述、设备设置、步骤、印刷电路板布局、原理图和物料清单 (BOM)。除非另有说明,否则本用户指南中的所有缩写词 EVM、 BQ21088EVM 以及术语"评估模块"均与 BQ21088 评估模块具有相同的含义。

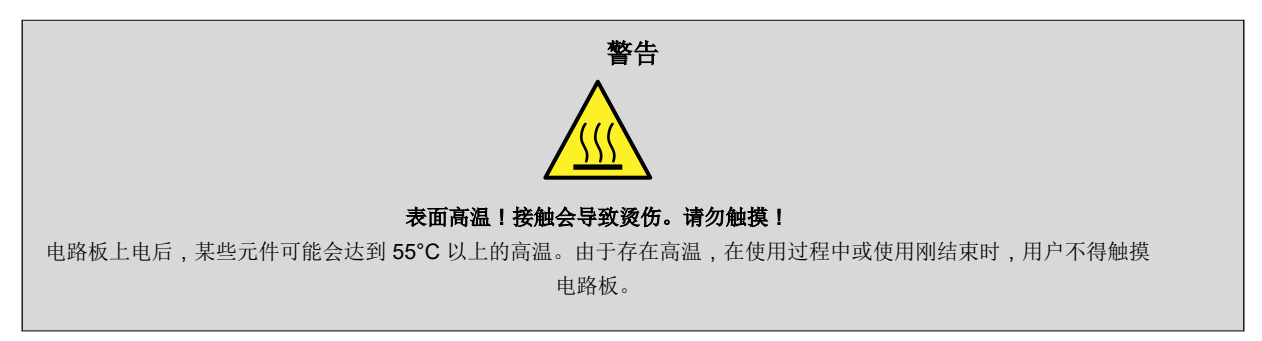

## 1.2 套件内容

套件包括:

• 1 - BQ21088EVM

## 1.3 规格

#### 表 1-1. 建议运行条件

|          |                         | 最小值 | 标称值 | 最大值 | 单位 |
|----------|-------------------------|-----|-----|-----|----|
| VBAT     | 电池电压范围                  | 2.2 |     | 4.6 | V  |
| VIN      | 输入电压范围                  | 2.7 |     | 5.5 | V  |
| IIN      | 输入电流范围(IN 至 SYS)        |     |     | 1.1 | А  |
| ISYS(直流) | SYS 放电电流(直流)            |     |     | 2   | А  |
| ISYS(峰值) | SYS 放电电流 (tpulse <20ms) |     |     | 3   | А  |
| IBAT     | 电池放电电流(BAT 至 SYS)       |     |     | 3   | А  |
| TJ       | 工作结温范围                  | -40 |     | 125 | °C |

## 1.4 器件信息

此 EVM 不包含 USB2ANY 接口板。如需使用 TICharger GUI 评估 EVM,必须单独订购 USB2ANY。

有关详细特性和运行情况,请查看下面的器件列表及相应的数据表。

| 器件      | 数据表                                                                           | EVM 标签     |
|---------|-------------------------------------------------------------------------------|------------|
| BQ21088 | BQ21088 具有电源路径、运输模式、关断模式和电池跟踪 VINDPM 的 I <sup>2</sup> C 控制型、单节电池、1A 独立线性电池充电器 | BQ21088EVM |

# 2 硬件 2.1 EVM 设置

表 2-1 中列出了跳线连接和跳线说明。表 1-1 中列出了建议的运行条件。

表 2-1. 跳线说明

| 跳线名称   | 说明                                                                     |
|--------|------------------------------------------------------------------------|
| J1     | 为 I2C 引脚提供上拉到 3p3V 的上拉电阻。                                              |
| J2     | VIN 和 GND 连接器。来自外部电源的输入电压。建议电压为 5V, OVP 为 5.7V。处于 OVP 模式时的最大输入电压为 25V。 |
| J3     | VBAT 和 GND 连接器。电池连接,使用跳线以便轻松访问。                                        |
| J4     | 电池组连接器。使用 JST 接头的电池连接。                                                 |
| J5     | TS 电位器连接器。将 TS 电位器连接到 TS 引脚。保持此跳线断开会使 TS 引脚保持断开。                       |
| J6     | USB2ANY 连接器;用于将器件连接到 USB2ANY 评估板,以便计算机与 EVM 相连。                        |
| J7     | 用于连接 3p3V 的 VIO 连接器。                                                   |
| J8′ J8 | 用于连接其他模块的电路板连接器。                                                       |
| J10    | 用于连接 3p3V 的 /INT 连接器。                                                  |
| J11    | I2C 上拉。                                                                |
| J14    | Mirco-USB 连接器 (对于 VIN 为可选件) BQ21088EVM 连接。                             |

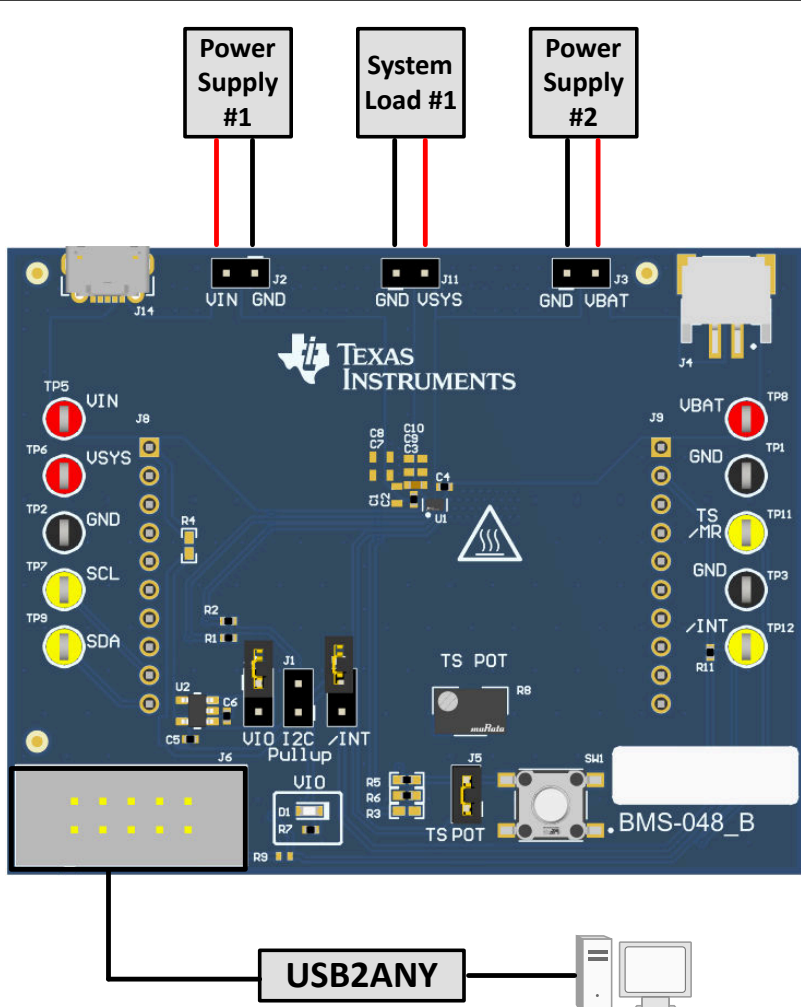

硬件

## 2.2 EVM 连接器和测试点

表 2-2 展示了连接器的默认配置。

| 跳线名称  | 说明                                | 设置              |
|-------|-----------------------------------|-----------------|
| J1    | I2C 上拉                            | 不适用             |
| J2    | VIN 和 GND 连接器                     | 不适用             |
| J3    | VBAT 和 GND 连接器                    | 不适用             |
| J4    | 电池组连接器                            | 不适用             |
| J5    | TS 电位器连接器                         | 连接              |
| J6    | USB2ANY 连接器                       | 不适用             |
| J7    | 用于连接 3p3V 的 VIO 连接器               | 不适用             |
| J8、J9 | 用于连接其他模块的电路板连接器                   | 不适用             |
| J10   | 用于连接 3p3V 的 /INT 连接器              | 将 3p3V 连接到 /INT |
| J11   | VSYS 和 GND 连接器                    | 不适用             |
| J14   | Micro-USB 连接器 ( 对于 VIN 为<br>可选项 ) | 不适用             |

## 表 2-2. 出厂跳线设置

#### 备注

连接 J7 跳线会启用 VIO LED。该 LED 将消耗 10mA 电流。

## 2.3 测试步骤

#### 2.3.1 设备

本节列出了在此 EVM 上执行测试时所需的电源

- 1. 两个电源: Keithley 2400 电源或等效电源。
  - a. 电源#1 (PS #1)用作输入电压。
  - b. 电源 #2 (PS #2) 用作电池电压。
- 2. 4 通道示波器:用于监控 VIN、VBAT 和 VSYS 处的电压。
  - a. 通道 1 (SC #1) 用于探测 VIN。
  - b. 通道 2 (SC #2) 用于探测 VBAT。
  - c. 通道 3 (SC #3) 用于探测 VSYS。
- 3. 计算机:至少有一个 USB 端口和一条 USB 电缆的计算机。
- 4. PC 通信接口:包含最新固件的 USB2ANY。
- 5. 软件:从德州仪器 (TI) 下载 TI Charger GUI。

## 2.3.2 充电模式

按以下方式连接设备:

- 电源 PS#1:5V 时 BQ21088 的 VIN。
- 电源 PS#2:3.7V 时 BQ21088 的 VBAT。
- 示波器通道 SC#1: VIN
- 示波器通道 SC#2: VSYS。
- 示波器通道 SC#3: VBAT

打开电源 PS#2, 然后打开电源 PS#1。VSYS 升至 4.5V。只要 TS 保持在默认配置并且没有其他故障,器件就会 开始充电。

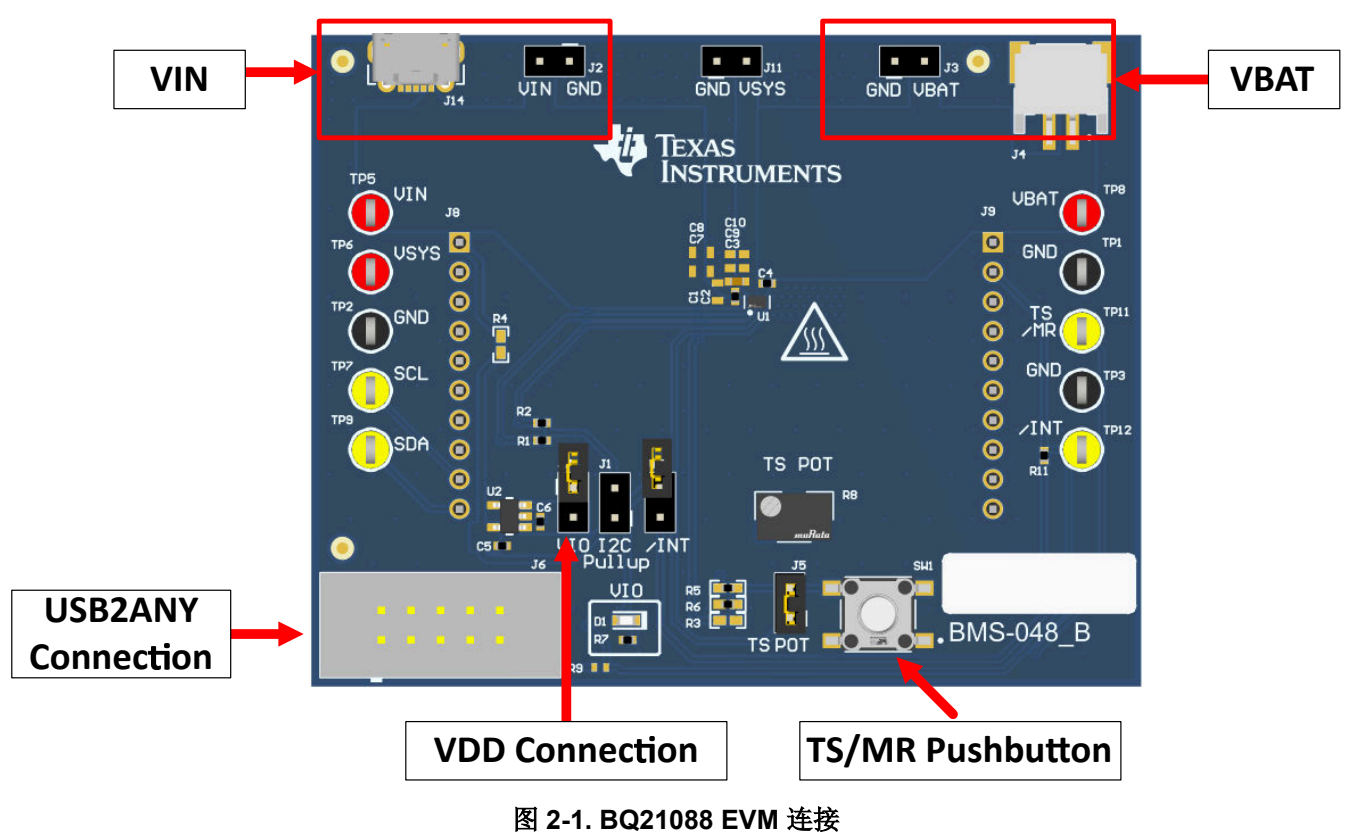

若要调整充电电流或更改其他参数,请将 USB2ANY 连接到 EVM,然后启动 TI Charger GUI。

备注

如果电源(VIN 和 VBAT)关断,则用户需要重新启动 TI Charger GUI,以使正确的 I<sup>2</sup>C 事务反映在 TI Charger GUI 中。

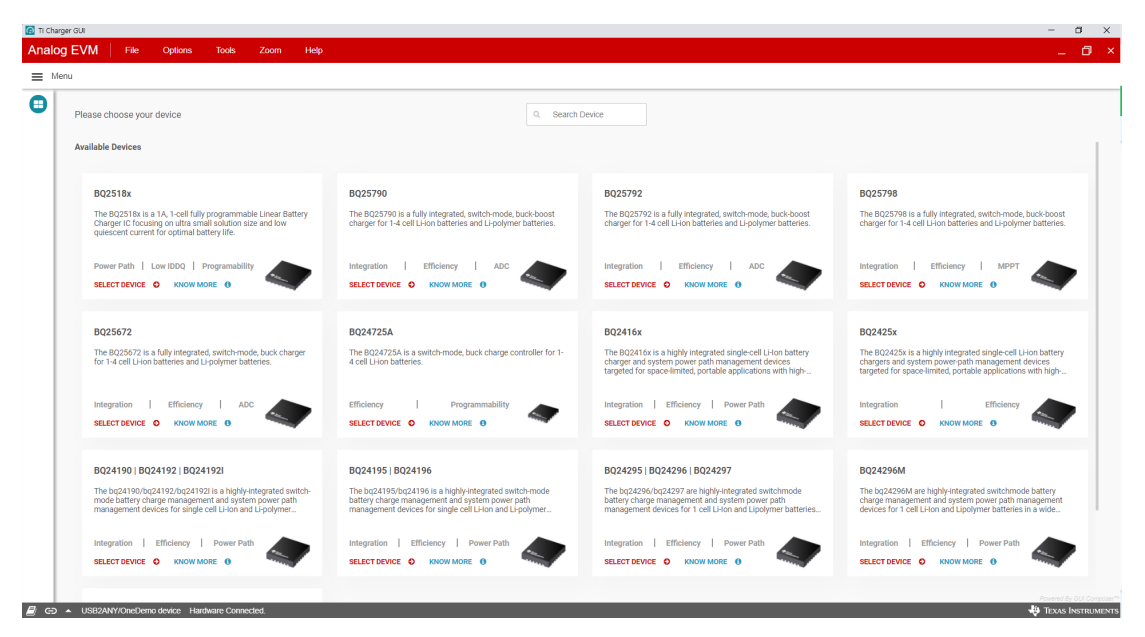

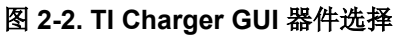

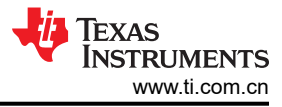

从充电器选项中选择 BQ2518X。点击 Quick Start 或 Register Map。

| 💽 11 Charger GUI                                                                                                    | - 🗇 X                                                                                                    |
|----------------------------------------------------------------------------------------------------|----------------------------------------------------------------------------------------------------|
| Analog EVM File Options Tools Zoom Help                                                                                                    | _ 0 ×                                                                                                    |
| ■ Menu                                                                                                    |                                                                                                    |
| <b>O</b>                                                                                                    |                                                                                                    |
| BQ2518x                                                                                                    |                                                                                                    |
| Connected 0x6A                                                                                                    | QUICK LINKS                                                                                                    |
| The BQ2518x is a 1A, 1-cell fully programmable Linear Battery Charger IC focusing on ultra small solution size and<br>low quiescent current for optimal battery life. | Register Configuration                                                                                                    |
| QUICK START > REGISTER MAP >                                                                                                    | KNOWLEDGE BASE                                                                                                    |
|                                                                                                    |                                                                                                    |
|                                                                                                    | ED UNIT OANSE<br>UNIT OANSE<br>Dans Steven                                                                                                    |
|                                                                                                    | QUICK TIP                                                                                                    |
| USDAW                                                                                                    | Always use electrical gloves and make sure your connection is grounded. Brevers of electrical circuit damages                                                                                                    |
| R. Co UPDANN/Power device. Understand                                                                                                    | JB Theorem Landscore and the second second sec |

图 2-3. BQ21088EVM 已连接

"Quick Start"(快速启动)如图 2-4 所示。

| 🖸 TI Char      | ger GUI                           |                     |            |           |             |                    |                    |           | - 0              | ×      |
|----------------|-----------------------------------|---------------------|------------|-----------|-------------|--------------------|--------------------|-----------|------------------|--------|
| Analo          | og EVM 🕴 File                     | Options To          | ools Zoom  | Help      |             |                    |                    |           | _ 0              |        |
| ≡ M            | enu                               |                     |            |           |             |                    |                    |           |                  |        |
| +              | 🜱 Quick Start                     |                     |            | Auto Read | off ~       | READ ALL REGISTERS | Write Mode Immedia | ie 🗸      | WRITE REGISTERS  |        |
| 0              | Quick Start                       |                     |            |           |             |                    |                    |           |                  |        |
| *              | CHG_DIS                           |                     | VBATREG    | 4.20 V    | V SYS_REG_C | TRL 4.5V           | ICHG               | 10 mA 🗸   |                  |        |
|                | ILIM                              | 500mA ~             | IPRECHG    | 2x Term   | ✓ ITERM     | 10% of ICHG        | WATCHDOG_SEL       | Disable 🗸 |                  |        |
|                |                                   |                     |            |           |             |                    |                    |           |                  |        |
|                |                                   |                     |            |           |             |                    |                    |           |                  |        |
| €              |                                   |                     |            |           |             |                    |                    |           |                  |        |
|                |                                   |                     |            |           |             |                    |                    |           |                  |        |
|                |                                   |                     |            |           |             |                    |                    |           |                  |        |
|                |                                   |                     |            |           |             |                    |                    |           |                  |        |
|                |                                   |                     |            |           |             |                    |                    |           |                  |        |
|                |                                   |                     |            |           |             |                    |                    |           |                  |        |
|                |                                   |                     |            |           |             |                    |                    |           |                  |        |
|                |                                   |                     |            |           |             |                    |                    |           |                  |        |
| <i>[</i> ] (3) | <ul> <li>USB2ANY/OneDe</li> </ul> | emo device Hardware | Connected. |           |             |                    |                    |           | Powered By GUI C | UMENTS |

# 图 2-4. 快速入门

"Register Map"(寄存器映射)如图 2-5 所示。

| ✔ Register Map                             |         | Auto Read Off |   | ,    | • | READ RE | EGISTER | RE/ | AD ALL | REGISTER |
|--------------------------------------------|---------|---------------|---|------|---|---------|---------|-----|--------|----------|
| 🔍 Search Registers by name or address (0x) |         |               |   |      |   |         |         |     |        |          |
| Register Name                              | Address | Value         |   | Bits |   |         |         |     |        |          |
|                                            |         |               | 7 | 6    | 5 | 4       | 3       | 2   | 1      | 0        |
| * BQ2518x                                  | 0.00    | 0~01          | 0 | 0    | 0 | 0       | 0       | 0   | 0      | 1        |
| STATU<br>STATI                             | 0x00    | 0x01          | 0 | 1    | 0 | 0       | 0       | 0   | 0      | 0        |
| STALT<br>ELACO                             | 0x01    | 0x40          | 0 | 0    | - | 0       | 0       | 0   | 0      | 0        |
|                                            | 0x02    | 0x00          | 0 | 0    | 0 | 0       | 0       | 0   | 0      | 0        |
|                                            | 0x03    | 0x46          | - | 0    | 0 | 0       | 0       | 1   | 0      | 0        |
|                                            | 0x04    | 0x05          | 0 | 0    | 0 | 0       | 0       | 1   | 0      | 1        |
|                                            | 0.00    | 0x2C          | - | 0    | 1 | 0       | 1       | 1   | 0      | 0        |
|                                            | 0x06    | 0x56          | 0 | 1    | 0 | 1       | 0       | 1   | 1      | 0        |
|                                            | 0x07    | 0x87          | 1 | 0    | 0 | 0       | 0       | 1   | 1      | 1        |
|                                            | 0x08    | 0x4D          | 0 | 1    | 0 | 0       | 1       | 1   | 0      | 1        |
| SHIP_RST                                   | 0x09    | 0x11          | 0 | 0    | 0 | 1       | 0       | 0   | 0      | 1        |
| SYS_REG                                    | 0x0A    | 0x40          | 0 | 1    | 0 | -       | 0       | 0   | 0      | 0        |
| TS_CONTROL                                 | 0x0B    | 0x00          | 0 | 0    | 0 | 0       | 0       | 0   | 0      | 0        |
| MASK_ID                                    | 0x0C    | 0xC0          | 1 | 1    | 0 | 0       | 0       | 0   | 0      | 0        |

#### 图 2-5. 寄存器映射

#### 2.3.3 运输模式

若要进入运输模式,请通过 I<sup>2</sup>C 事务设置 EN\_SHIP\_RST 位或 PB\_LPRESS\_ACTION 位来启用运输模式,如图 2-6 所示:

- EN\_RST\_SHIP = 2b01(启用运输模式,在按下按钮或插入适配器时唤醒)。
- PB\_PRESS\_ACTION = 2b10(启用运输模式)。

如果将 EN\_RST\_SHIP 设置为 2b01,请通过移除 VIN 来进入运输模式。如果通过将 PB\_LPRESS\_ACTION 设置 为 2b10 来启用运输模式,请按住 TS/MR 按钮并保持配置的 t<sub>LPRESS</sub>,然后移除 VIN。

当 SYS (SC#2) 上的电压降至 0V 时,已启用运输模式。

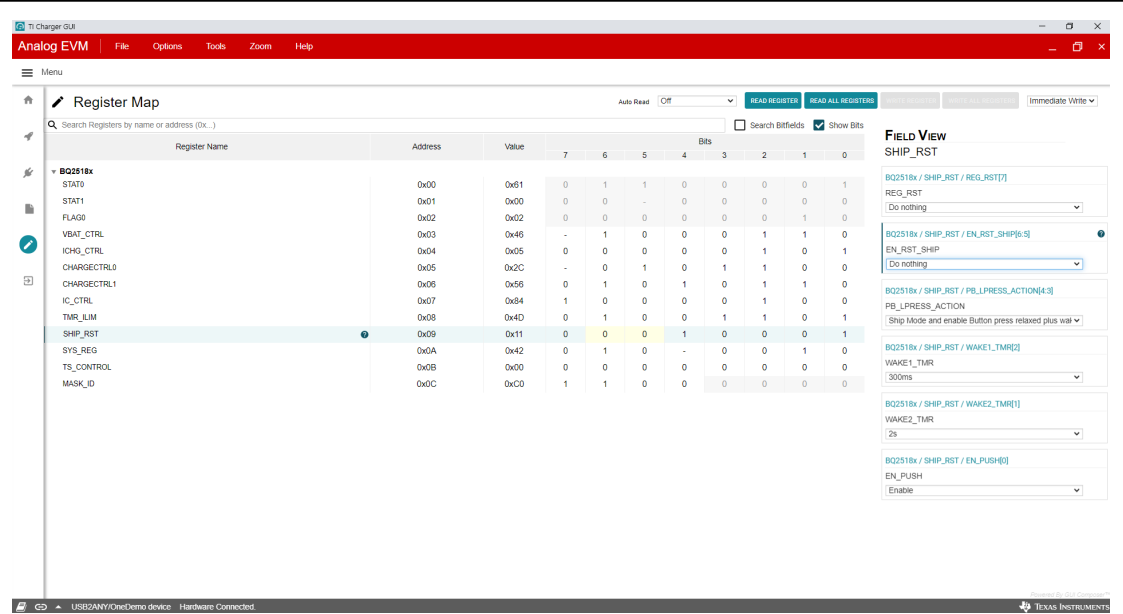

图 2-6. SHIP\_RST 寄存器

# 3 硬件设计文件

## 3.1 原理图

图 3-1 展示了 EVM 原理图。

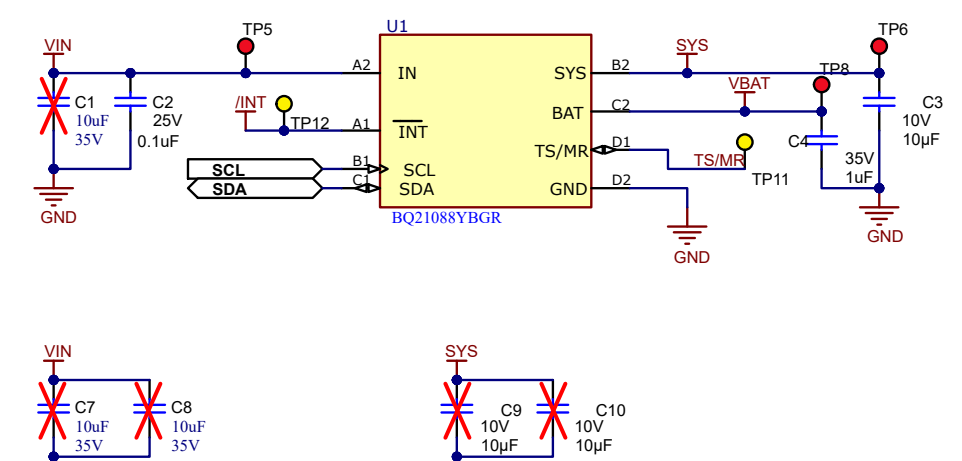

# BQ2518x Power Path Battery charger IC 图 3-1. BQ21088EVM 原理图

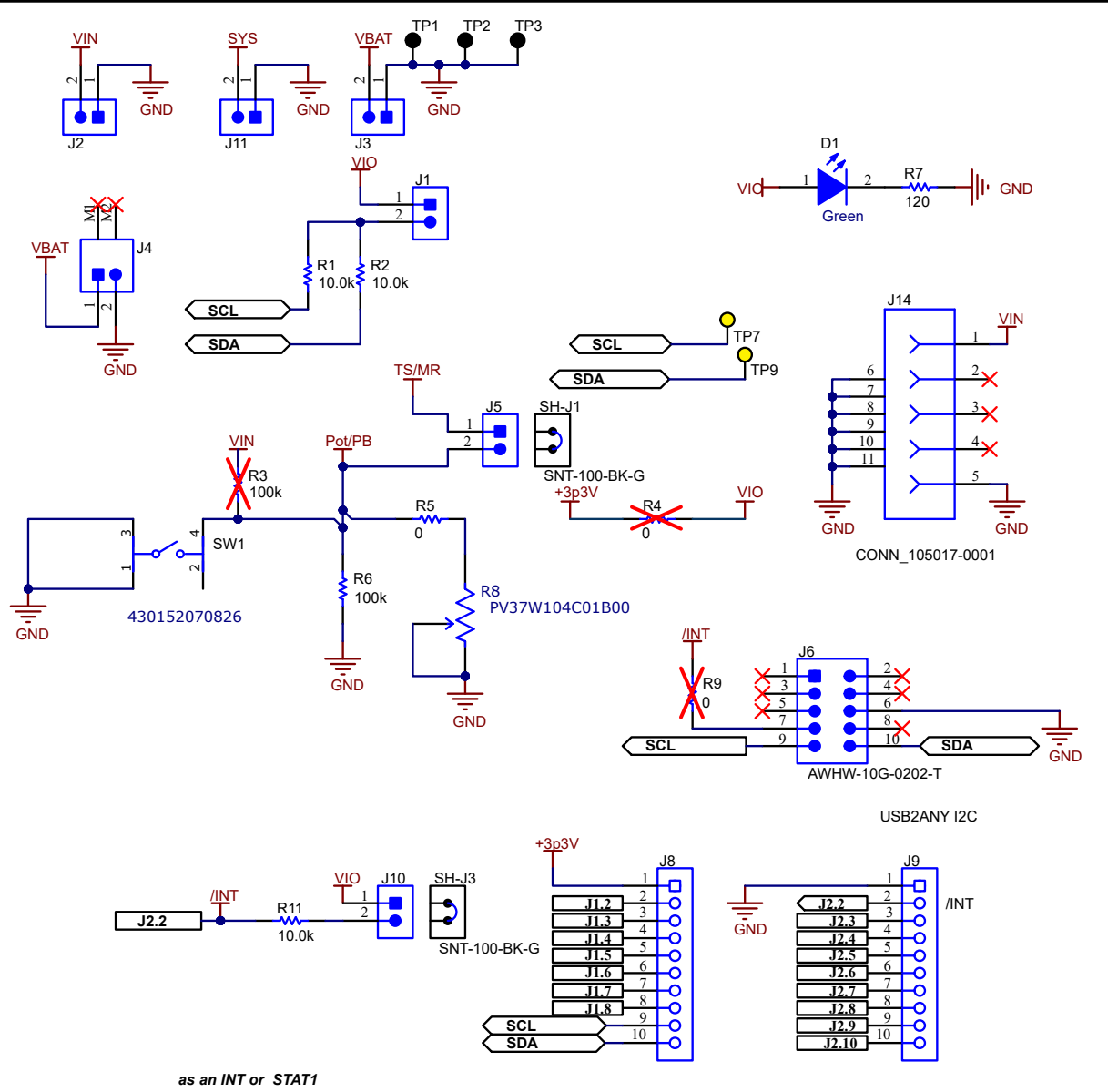

# **Connectors and Jumper Options**

图 3-2. BQ21088EVM 跳线连接器

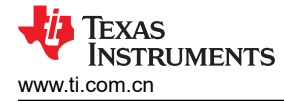

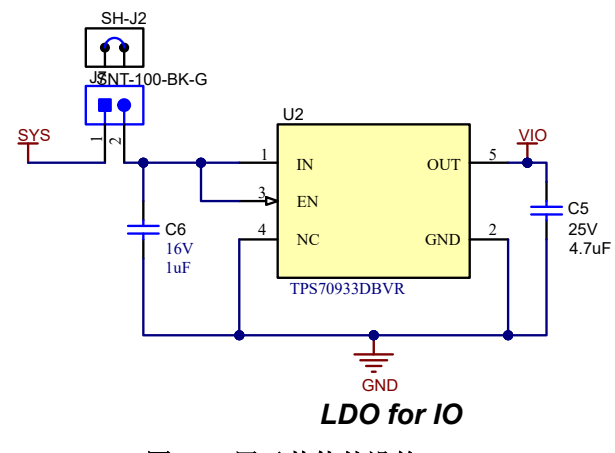

图 3-3. 用于其他外设的 LDO

## 3.2 PCB 布局

图 3-4 至图 3-5 展示了 EVM PCB 布局图像。

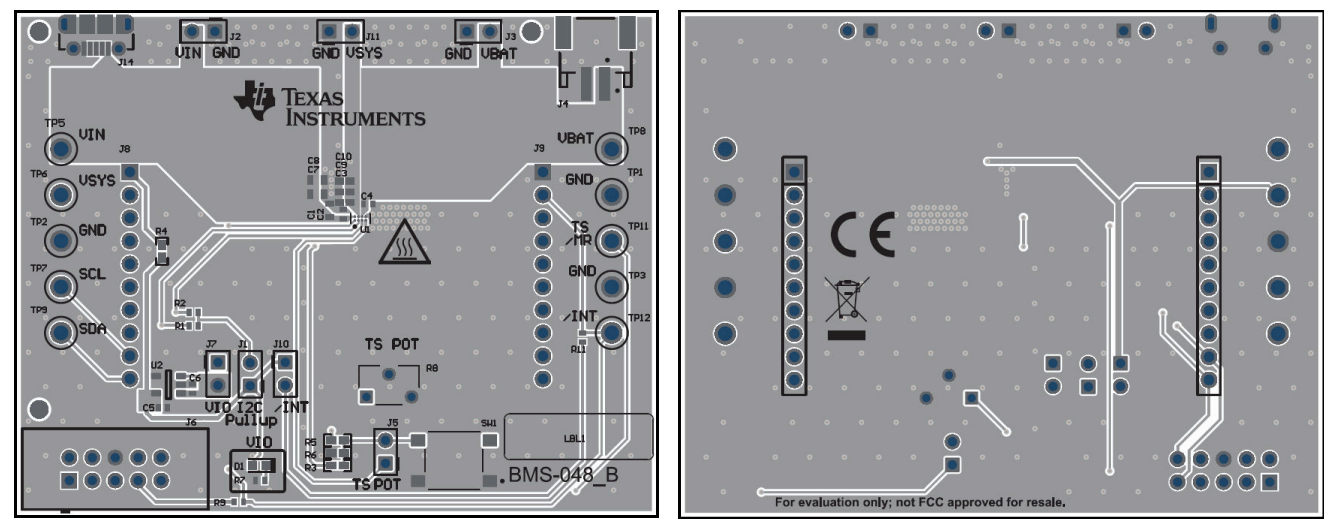

图 3-4. 顶层

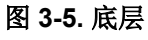

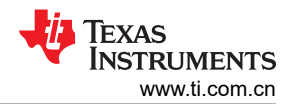

## 3.3 物料清单

表 3-1. 物料清单

| 位号                         | 数量 | 值       | 说明                                       | 封装参考                        | 器件型号                          | 制造商                            |  |
|----------------------------|----|---------|------------------------------------------|-----------------------------|-------------------------------|--------------------------------|--|
| C2                         | 1  | 0.1 µ F | 电容,陶瓷,0.1 μ F,25V,+/-10%,X5R,<br>0402    | 0402                        | 402 GRM155R61E104KA87D        |                                |  |
| С3                         | 1  | 10µF    | 电容,陶瓷,10µF,10V,+/-20%,X5R,<br>0402       | 0402                        | CL05A106MP8NUB8               | Samsung Electro-<br>Mechanics  |  |
| C4                         | 1  | 1µF     | 电容,陶瓷,1uF,35V,+/-10%,JB,0402             | 0402                        | C1005JB1V105K050BC            | ток                            |  |
| C5                         | 1  | 4.7uF   | 电容,陶瓷,4.7uF,25V,+/-20%,X5R,<br>0402      | 0402                        | GRM155R61E475ME15             | MuRata                         |  |
| C6                         | 1  | 1µF     | 电容,陶瓷,1µF,16V,+/-10%,X5R,0402            | 0402                        | EMK105BJ105KVHF               | Taiyo Yuden                    |  |
| D1                         | 1  | 绿色      | LED,绿色,SMD                               | 1.6mm x 0.8mm x 0.8mm       | LTST-C190GKT                  | Lite-On                        |  |
| FID1、FID2、FID3             | 3  |         | 基准标记。没有需要购买或安装的元件。                       | 不适用                         | 不适用                           | 不适用                            |  |
| J1、J2、J3、J5、<br>J7、J10、J11 | 7  |         | 接头,100mil,2x1,锡,TH                       | 接头,2 引脚,100mil,锡            | PEC02SAAN                     | Sullins Connector<br>Solutions |  |
| J4                         | 1  |         | 接头(有罩),2mm,2x1,R/A,SMT                   | 接头,2x1,2mm,R/A              |                               | JST Manufacturing              |  |
| J6                         | 1  |         | 接头(有罩),2.54mm,5x2,金,TH                   | 接头,2.54mm,5x2,TH            | AWHW-10G-0202-T               | Assman WSW                     |  |
| J8′ J8                     | 2  |         | 连接器,插座,100mil,10x1,镀金,TH                 | 10x1 插座                     | SSW-110-23-F-S                | Samtec                         |  |
| J14                        | 1  |         | 连接器,插座,Micro-USB Type B,R/A,底部<br>安装 SMT | Micro USB 插座                | 105017-0001                   | Molex                          |  |
| LBL1                       | 1  |         | 热转印打印标签,0.650"(宽)x0.200"(高)-<br>10,000/卷 | PCB 标签,0.650 x 0.200 英<br>寸 | THT-14-423-10                 | Brady                          |  |
| R1、R2、R11                  | 3  | 10.0k   | 电阻,10.0k,1%,0.063W,0402                  | 0402                        | RC0402FR-0710KL               | Yageo America                  |  |
| R5                         | 1  | 0       | 电阻,0,5%,0.1W,AEC-Q200 0 级,0402           | 0402                        | ERJ-2GE0R00X                  | Panasonic                      |  |
| R6                         | 1  | 100k    | 电阻,100k,1%,0.0625W,AEC-Q200 0<br>级,0402  | 0402 AC0402FR-07100KL       |                               | Yageo America                  |  |
| R7                         | 1  | 120     | 电阻,120,5%,0.063W,0402                    | 0402                        | CRCW0402120RJNED              | Vishay-Dale                    |  |
| R8                         | 1  | 100k Ω  | 带引脚终端的 12 转穿孔微调电阻器,10%<br>1/4W 150ppm/C  | PTH_POT_6MM4_4MM0           | _POT_6MM4_4MM0 PV37W104C01B00 |                                |  |
| SH-J1、SH-J2、SH-<br>J3      | 3  | 1x2     | 分流器,100mil,镀金,黑色                         | 分流器                         | SNT-100-BK-G                  | Samtec                         |  |
| SW1                        | 1  |         | 触控开关 SPST-NO 顶部驱动表面贴装                    | SMT_TACT                    | 4.30152E+11                   | Wurth Electronics              |  |

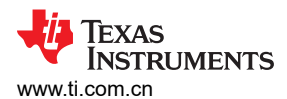

## 表 3-1. 物料清单(续)

| 位号                    | 数量 | 值    | 说明                                                                | 封装参考     | 器件型号               | 制造商                           |
|-----------------------|----|------|-------------------------------------------------------------------|----------|--------------------|-------------------------------|
| TP1、TP2、TP3           | 3  |      | 测试点,通用,黑色,TH                                                      | 黑色通用测试点  | 5011               | Keystone                      |
| TP5、TP6、TP8           | 3  |      | 测试点,通用,红色,TH                                                      | 红色通用测试点  | 5010               | Keystone                      |
| TP7、TP9、TP11、<br>TP12 | 4  |      | 测试点,通用,黄色,TH                                                      | 黄色通用测试点  | 5014               | Keystone                      |
| U1                    | 1  |      | 具有电源路径、运输模式、关断模式和电池跟踪<br>VINDPM 的 I2C 控制型、单节电池、1A 独立线<br>性电池充电器   | DSBGA8   | BQ21088YBGR        | 德州仪器 (TI)                     |
| U2                    | 1  |      | 具有反向电流保护功能的 150mA、30V、超低<br>IQ、宽输入范围低压降稳压器,DBV0005A<br>(SOT-23-5) | DBV0005A | TPS70933DBVR       | 德州仪器 (TI)                     |
| C7、C8                 | 0  | 10µF | 电容,陶瓷,10 μ F,35V,+/-20%,X5R,<br>0603                              | 0603     | GRM188R6YA106MA73D | Murata                        |
| C9、C10                | 0  | 10µF | 电容,陶瓷,10µF,10V,+/-20%,X5R,<br>0402                                | 0402     | CL05A106MP8NUB8    | Samsung Electro-<br>Mechanics |
| R3                    | 0  | 100k | 电阻,100k,1%,0.0625W,AEC-Q200 0<br>级,0402                           | 0402     | AC0402FR-07100KL   | Yageo America                 |
| R4                    | 0  | 0    | 电阻,0,5%,0.1W,AEC-Q200 0 级,0402                                    | 0402     | ERJ-2GE0R00X       | Panasonic                     |
| R9                    | 0  | 0    | 电阻,0,5%,0.063W,AEC-Q200 0 级,<br>0402                              | 0402     | CRCW04020000Z0ED   | Vishay-Dale                   |

# 4 其他信息

## 4.1 商标

所有商标均为其各自所有者的财产。

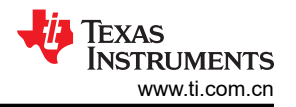

#### 重要声明和免责声明

TI"按原样"提供技术和可靠性数据(包括数据表)、设计资源(包括参考设计)、应用或其他设计建议、网络工具、安全信息和其他资源, 不保证没有瑕疵且不做出任何明示或暗示的担保,包括但不限于对适销性、某特定用途方面的适用性或不侵犯任何第三方知识产权的暗示担 保。

这些资源可供使用 TI 产品进行设计的熟练开发人员使用。您将自行承担以下全部责任:(1) 针对您的应用选择合适的 TI 产品,(2) 设计、验 证并测试您的应用,(3) 确保您的应用满足相应标准以及任何其他功能安全、信息安全、监管或其他要求。

这些资源如有变更,恕不另行通知。TI 授权您仅可将这些资源用于研发本资源所述的 TI 产品的应用。严禁对这些资源进行其他复制或展示。 您无权使用任何其他 TI 知识产权或任何第三方知识产权。您应全额赔偿因在这些资源的使用中对 TI 及其代表造成的任何索赔、损害、成 本、损失和债务,TI 对此概不负责。

TI 提供的产品受 TI 的销售条款或 ti.com 上其他适用条款/TI 产品随附的其他适用条款的约束。TI 提供这些资源并不会扩展或以其他方式更改 TI 针对 TI 产品发布的适用的担保或担保免责声明。

TI 反对并拒绝您可能提出的任何其他或不同的条款。

邮寄地址:Texas Instruments, Post Office Box 655303, Dallas, Texas 75265 Copyright © 2024,德州仪器 (TI) 公司